## How to Manage Shared Access (Proxy)

## Select Profile

Sign in to your MyHealthPortal account. From the Home screen, click on the Profile button.

2 Select Shared Access

From the Profile menu options, click on Shared Access.

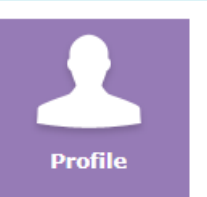

| n in your Interior Health (IH)                                         | Update Profile            |  |
|------------------------------------------------------------------------|---------------------------|--|
| HealthPortal, use the preferences<br>Preferences. For more information | Legislation Shared Access |  |
|                                                                        | 🖶 Print                   |  |

## **3** Review, Modify or Delete Shared Access

Review the list of Portal users that have access to your portal. Click Back to Profile to

exit this screen.

| Shared Access                                                               |                                    |                   |
|-----------------------------------------------------------------------------|------------------------------------|-------------------|
| Shared Access displays all users that have access to this patient's portal. | <b>↓</b>                           | ◀ Back to Profile |
| Your Users Active Access                                                    | Edit 🖍<br>Never Accessed<br>More 🗸 | ළු Activity Log   |
| Contact Technical Support                                                   |                                    |                   |

Click Edit to modify the information that can be seen by each user. Click on a checkbox to add or remove access to information. Click Save or Cancel.

| Your Users                       |                                                                                                    |
|----------------------------------|----------------------------------------------------------------------------------------------------|
| Active Access                    | Cancel 🗙                                                                                                    |
| myhealthportal@interiorhealth.ca |                                                                                                    |
| Access Level                     |                                                                                                    |
| Profile                          | Clinical Data                                                                                                    |
|                                  | Allergies, Appointments, Conditions,<br>Health Summary, Health Tracker,<br>Questionnaires, Reports, Results,<br>Scanned Documents, and Visit<br>History |
|                                  | Save                                                                                                    |

Click Remove if you no longer want the user to have access to your health information. Click on OK to confirm removal (or Cancel).

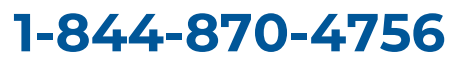

Email: DHSupportDesk@interiorhealth.ca

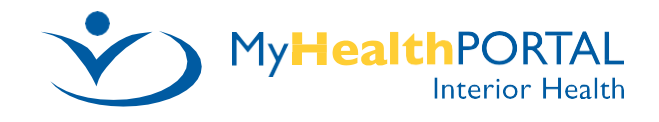